# MODELAÇÃO TRIDIMENSIONAL DE SÓLIDOS PLATÓNICOS

### Tetraedro

- 1. Criar uma layer para cada sólido platónico a realizar
  - congelar/desligar layer do cubo/hexaedro anteriormente realizado
- 2. POL (polygon) Enter 3 (number of sides) Enter Edge 0,0 1,0
- Repetir processo até "Edge" e utilizar os vértices do triângulo anterior para dimensionar os restantes – 4 triângulos equiláteros = 1 base + 3 faces
- 4. REGION
- 5. (rodar) UCS x 90
- 6. (alinhar) UCS colocar plano xy "frontal"
  - centro no ponto médio de dois triângulos
  - x no vértice de um desses triângulos
  - y onde costuma estar o alinhamento de z
  - CIRCLE centro no ponto UCS, abertura até ao vértice do triângulo
  - Repetir o processo para outra face bastam 2 circunferências
- 7. ALIGN cada vértice das faces com a interseção das circunferências
  - selecionar face Enter
  - dois cliques no ponto médio dos triângulos
  - um clique no vértice, outro clique na interseção das circunferências
  - duplo Enter (NO scale)
  - repetir processo para as outras faces
- 8. apagar linhas auxiliares
- **9.** UCS W (world)

## Octaedro

- **1.** Rec (rectang) -0.0 1.1
- 2. POL (polygon) 3 Enter Edge dimensionar utilizando uma das faces do quadrado
- adicionar linhas auxiliares 1 a dividir o quadrado ao meio, 1 a meio dessa linha na vertical
- (alinhar) UCS colocar plano xy "frontal" (repetir processo do exercício anterior)
  - **CIRCLE** centro no ponto médio da interseção triângulo/quadrado, abertura até ao vértice do triângulo
- 5. **REGION** apenas no triângulo
- 6. alinhar vértice da face com a interseção do círculo com a linha auxiliar vertical
- 7. apagar linhas auxiliares
- 8. UCS w
- 9. ARRAYCLASSIC Polar Array
  - Center point 0,5 ; 0,5 (metade do lado do triângulo)
  - Total number of items 4
  - Angle to fill 360

- Select objetcts selecionar Enter OK
- 10. copiar figura obtida
- 11. (alinhar) UCS colocar plano xy "frontal"
- 12. rodar figura 180°
- 13. MOVE juntar as figuras de modo a obter o octaedro
- 14. UCS W

#### Dodecaedro

- 1. POL (polygon) 5 (pentágono) Enter 0,0 1,0
- 2. realizar mais dois pentágonos em duas das faces
- 3. Linhas auxiliares
  - 2 do ponto onde os 3 pentágonos se unem até aos vértices centrais de cada um dos pentágonos laterais
  - 2 perpendiculares a estas e a começar nos vértices mais próximos do ponto de interseção dos 3 pentágonos
- 4. (alinhar) UCS colocar plano xy "frontal"
  - CIRCLE centro no ponto médio de interseção das retas auxiliares perpendiculares entre si e abertura até ao vértice da linha perpendicular
- realizar 2 circunferências
- 5. rodar um dos pentágonos
  - ALIGN
  - selecionar pentágono
  - 2 clique na interseção de retas perpendiculares localizada sobre o outro pentágono
  - 1 clique no vértice do pentágono selecionado mais próximo (no alinhamento da perpendicular), 1 clique na interseção entre circunferências
  - duplo Enter
  - eliminar linhas auxiliares apenas fica 1 pentágono de base + 1 pentágono inclinado
- 6. determinar centro do pentágono cruzamento de duas linhas auxiliares que passam pelo ponto médio das faces e pelo vértice oposto do pentágono
- 7. UCS W
- 8. ARRAYCLASSIC Polar Array
  - Center point carregar no ponto médio determinado
  - Total number of items 5
  - Angle to fill 360
  - Select objetcts selecionar Enter OK
- 9. copiar figura obtida
- 10. (alinhar) UCS colocar plano xy "frontal"
- **11.** rodar figura 180°
- 12. ALIGN juntar as figuras de modo a obter o dodecaedro (CUIDADO : unir sempre endpoints end)
- 13. apagar linhas auxiliares
- 14. UCS W

#### Icosaedro

#### 1<sup>a</sup> parte

- **1. POL (polygon) 5 Enter** 0,0 1,0
- 2. copiar 2 vezes 3 pentágonos
- 3. Linhas auxiliares
  - determinar o centro de 2 dos pentágonos
  - rodar um dos pentágonos 36°
  - colocá-lo sobre o outro pentágono, com o centro como ponto comum
  - criar uma linha vertical num dos vértices do pentágono
- 4. POL (polygon) 3 na face mais próxima da linha vertical auxiliar
- 5. (alinhar) UCS colocar plano xy "frontal"
  - **CIRCLE** centro no ponto médio da interseção triângulo/pentágono, abertura até ao vértice do triângulo
- 6. **REGION** no triângulo
- 7. ALIGN do vértice do triângulo com a interseção da linha vertical com a circunferência
- 8. apagar linha vertical e circunferência
- 9. UCS W
- 10. ARRAYCLASSIC Polar Array
  - Center point carregar no ponto médio dos pentágonos
  - Total number of items 5
- 11. (alinhar) UCS colocar plano xy "frontal"
- **12.** rodar figura 180°
- 13. apagar linhas auxiliares

#### 2<sup>a</sup> parte

- 1. determinar o centro no pentágono que sobra
- 2. POL (polygon) 3 numa das faces do pentágono
- 3. linha auxiliar vertical no centro do pentágono
- 4. (alinhar) UCS colocar plano xy "frontal"
  - a. CIRCLE centro no ponto médio da interseção triângulo/pentágono, abertura até ao vértice do triângulo
- 5. **REGION** no triângulo
- 6. ALIGN do vértice com a interseção da linha vertical com a circunferência
- 7. UCS W
- 8. ARRAYCLASSIC Polar Array
  - a. Center point carregar no ponto médio do pentágono
  - b. Total number of items 5
- 9. MOVE juntar as figuras
- 10. UCS W

#### 3<sup>a</sup> parte

- 1. copiar figura obtida
- 2. (alinhar) UCS colocar plano xy "frontal"
- **3.** rodar figura 180°
- 4. ALIGN juntar as figuras de modo a obter o icosaedro
- 5. UCS W